## Hilfestellung zur Datenbank

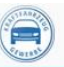

## Zentrale Datenbank

Geben Sie in Ihrem Browser die Internetseite <u>www.zentraledb.de</u> ein, damit Sie auf die Seite der "Zentrale Datenbank" gelangen.

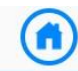

## Zentrale Datenbank

Die Zentrale Datenbank ist ein Internetportal zur Verwaltung aller relevanten Daten für die Anerkennung/Überprüfung von Kfz-Werkstätten zur Durchführung von AU/AUK, und/oder SP und/oder GAP und für die Nutzung als Prüfstützpunkt (PSP) oder Prüfplatz. Darüber hinaus ist die Zentrale Datenbank eine Grundlage für das Qualitätsmanagementsystem (QM des Bundesinnungsverbandes des Kraftfahrzeughandwerks (BIV)

Sollte die Kontrollnummer nicht bekannt sein so kann diese bei Frau Zobris angefragt werden

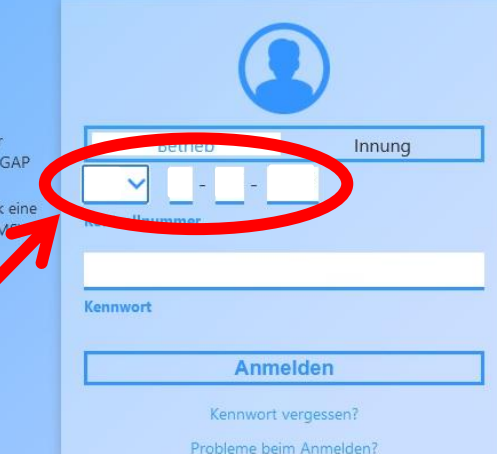

## **Startseite**

|                                                                                                    |                   | Zentrale Datenbank                                                                                                |                                                      | $\bigotimes$                             |
|----------------------------------------------------------------------------------------------------|-------------------|----------------------------------------------------------------------------------------------------|------------------------------------------------------|------------------------------------------|
|                                                                                                    |                   |                                                                                                    | Bearbeiten 🔀 Abbrechen                               | Stand:<br>14.07.2022, 15 Uhr (aktuell) ✓ |
|                                                                                                    | Betriebsdaten (i) | A                                                                                                    | nerkennungen                                         | Personal                                 |
| Kontrollnummer:<br>Firma:<br>Strasse:<br>PLZ:<br>Ort:<br>Telefon:<br>E-Mail:<br>Region:<br>Sachbearbeiter/in:<br>Webseite:<br>Innungsmitglied:<br>Handwerksrolle Gewerk:<br>Zusatztext Handwerk:<br>Bemerkungen: | Inn. Niederrhein  | PSP Status:<br>HU an Fzg. bis 3,5t.:<br>HU an Fzg ab 3,5t.:<br>HU an Lof:<br>HU an Krad/Quad:<br>Einschränkungen: | Inn - 26.07.2021 11:50<br>ja<br>nein<br>nein<br>nein |                                          |
| Freigabe QM-System:<br>nächstes QM-Audit:<br>Hinweise zu QM-Anforderungen erfüllt:                                                                                                    | keine Vorhanden   |                                                                                                    |                                                      |                                          |
|                                                                                                    | Prüfmittel        | i)                                                                                                    | Überwachungsorganisa                                 | ationen                                  |

|                                                                                                    | Zentrale Datenbank                        |                        |                                    |            |                                                                   |  |
|----------------------------------------------------------------------------------------------------|-------------------------------------------|------------------------|------------------------------------|------------|-------------------------------------------------------------------|--|
|                                                                                                    |                                           |                        |                                    |            | Stand:<br>14.07.2022, 15 Uhr (aktuell)                            |  |
|                                                                                                    |                                           |                        | 📝 Bea                              | irbeiten 🔀 | Abbrechen 🔄 Formulare 🕞 neue Wiedervorlage 🖹 Wiedervorlage anzeig |  |
|                                                                                                    | Prüfmittel                                | ()                     |                                    | R          | perwachungsorganisationen                                         |  |
| Bremsprüfstande                                                                                                |                                           |                        | DEKRA Automobil GmbH               |            | 371273                                                            |  |
| Bremsprüfstand<br>Durch Innung bestätigt:<br>Status:                                                           |                                           | Inn - 26.07.2021 11:49 | Prüfprotocolle                     |            |                                                                   |  |
| Typ:                                                                                                    | Rollenprüfstand                           |                        | neues Prüfprotokoli                |            |                                                                   |  |
| Hersteller:<br>Bezeichnung:<br>Bauiahr:                                                                        | MAHA<br>MBT 2100<br>2018                  |                        | Datum Erfassung                    | Umfang     |                                                                   |  |
| Ident-/Seriennummer:<br>Anzahl Rollenpaare/Platten:<br>zulässige Achslast (kg):<br>erfüllt Bremspr. RiLi 2011: | 2<br>8000<br>ja                           |                        | <b>23.07.2021</b> 26.07.2021 11:50 | PSP        | Hier auf Bearbeitung klicken<br>um evtl. nicht vorhandene         |  |
| Kalibrierung / Stückprüfung<br>Durch Innung bestätigt:                                                         |                                           | lnn - 22,07,2021 15:39 |                                    |            | Prüfmittel anzulegen oder<br>z.B. eine aktuelle                   |  |
| Kalibrierlabor:<br>Status:<br>Durchooführt ami                                                                 | Dekra Automobil<br>ist durchgeführt, i.O. |                        | Artikeltyp                         |            | Kalibrierung hochladen zu                                         |  |
| Gültig bis:                                                                                                    | 01.03.2020                                | Inn - 22.07.2021 15:39 |                                    |            | laden                                                             |  |
|                                                                                                    |                                           |                        |                                    |            |                                                                   |  |

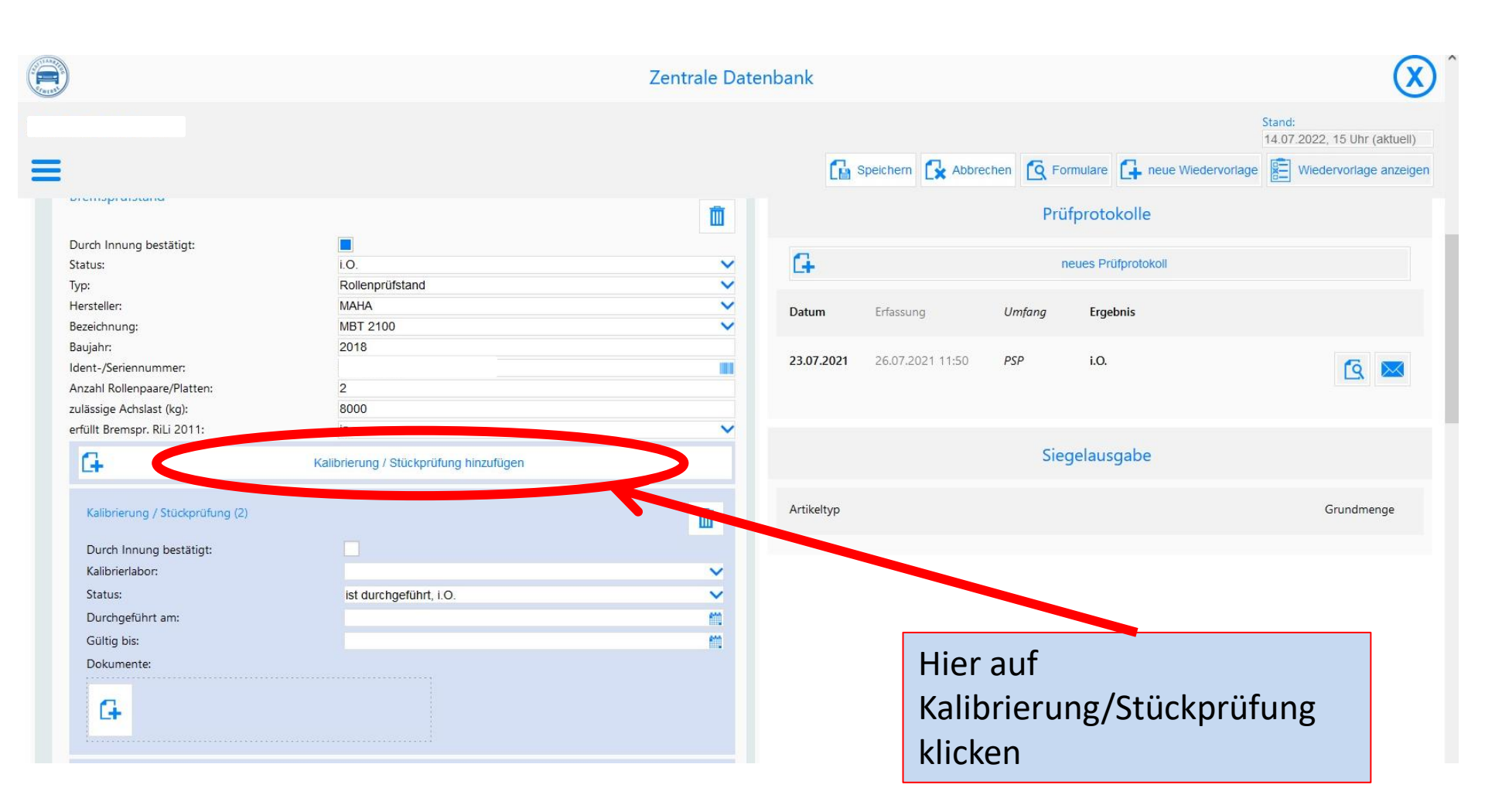

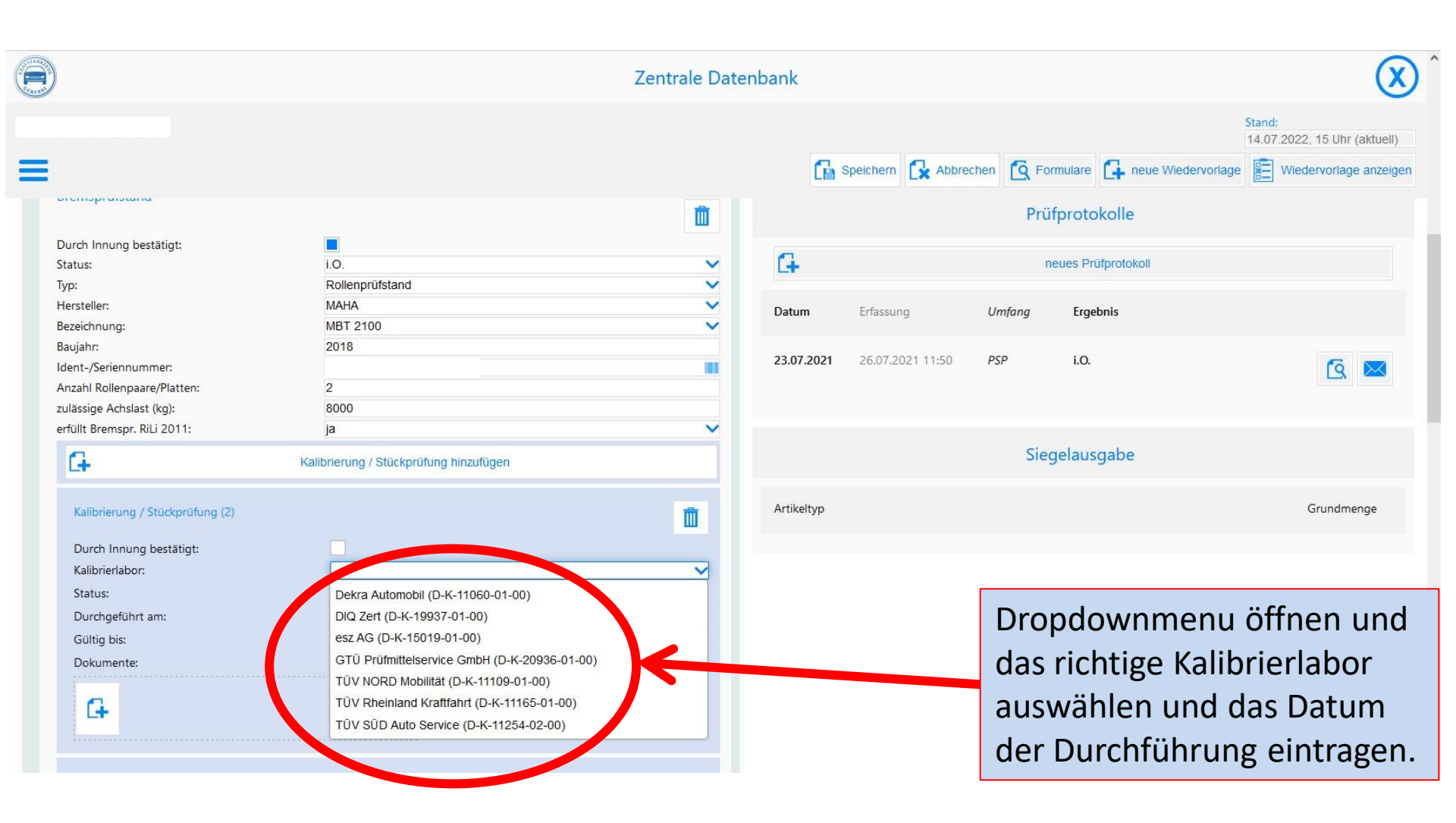

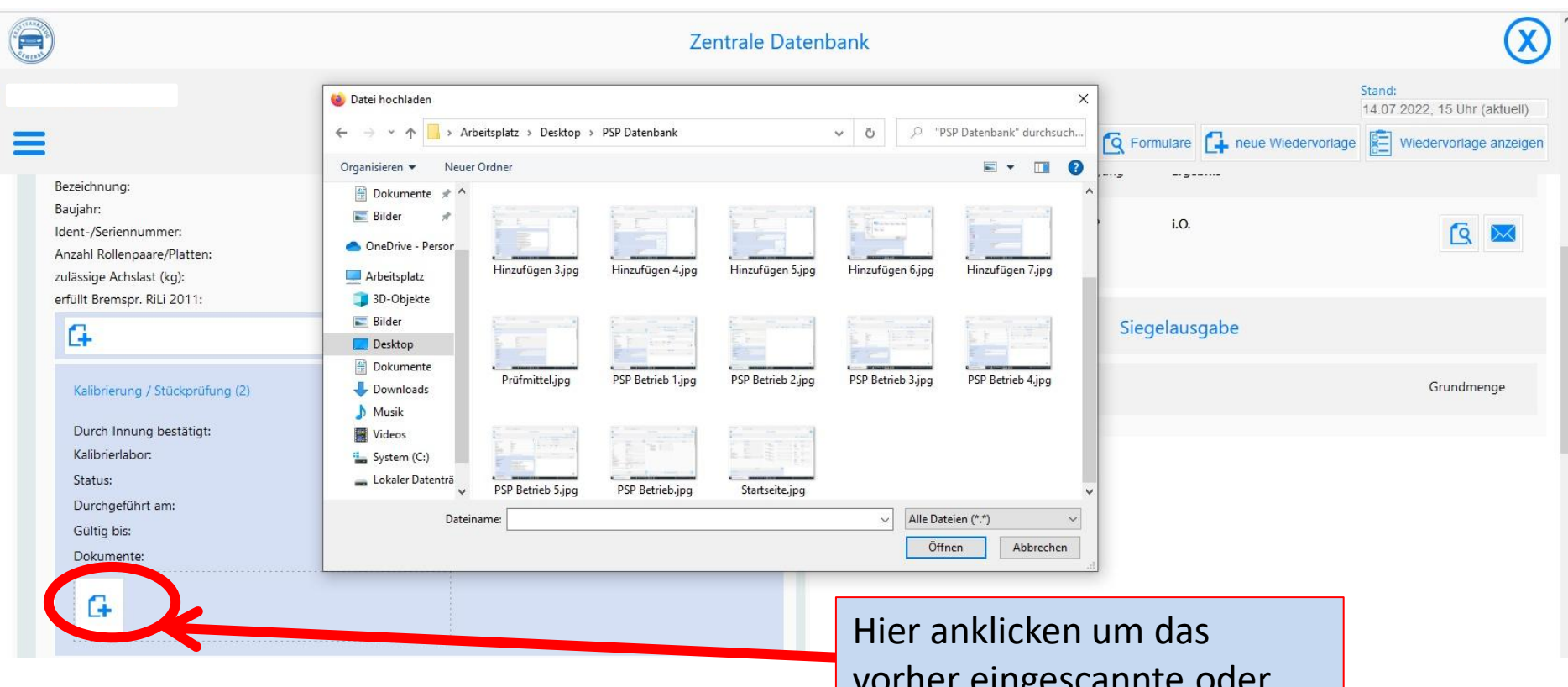

Hier anklicken um das vorher eingescannte oder abfotografierte Dokument Hochzuladen

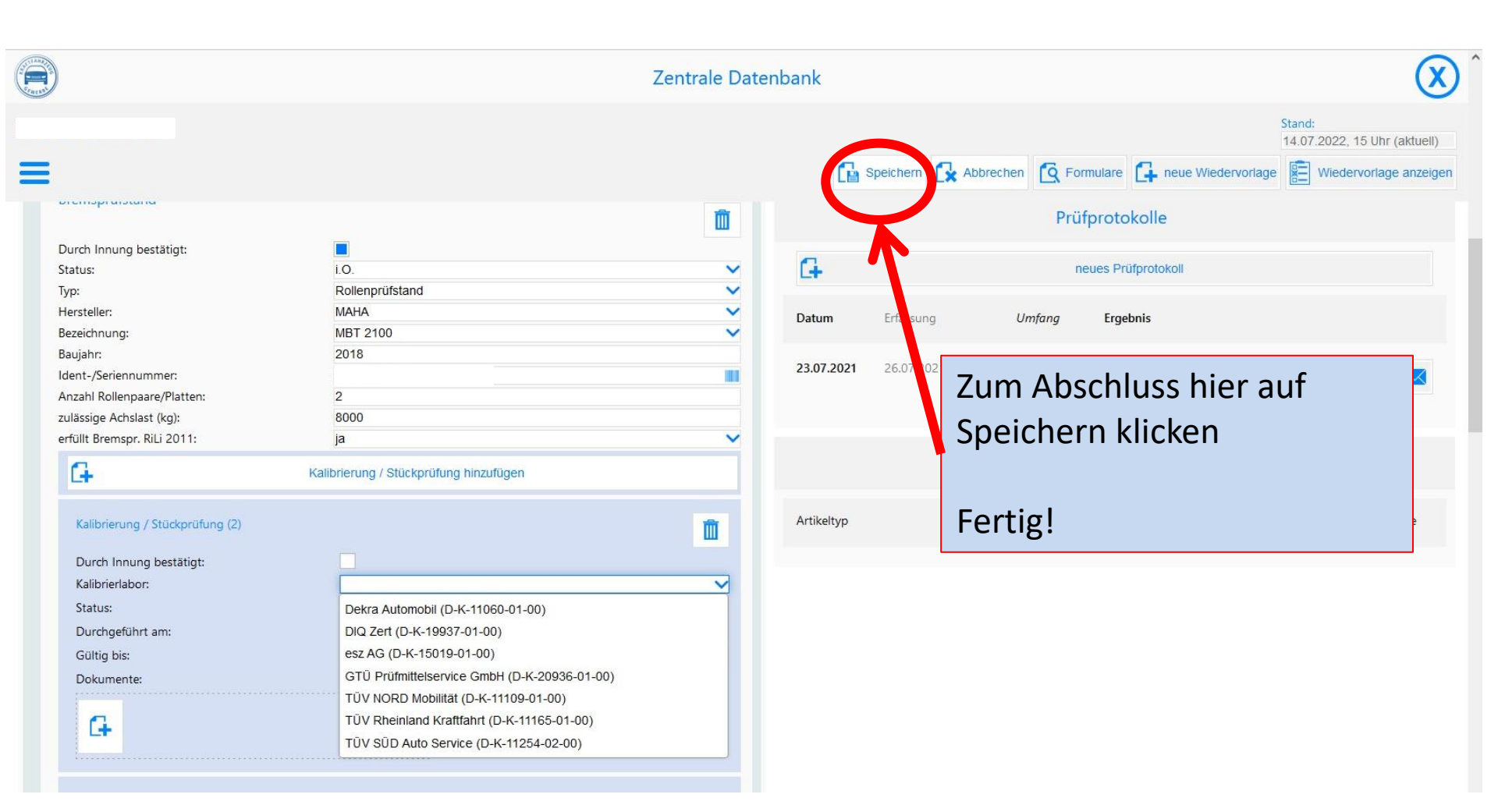